# Visualizza statistiche wireless sul CVR 100W VPN Router

## Obiettivo

La pagina Statistiche wireless su un router consente a un amministratore di visualizzare lo stato delle interfacce e il traffico che vi passa. Queste statistiche aiutano l'amministratore di rete a risolvere i problemi relativi ai dispositivi connessi al router. L'amministratore può inoltre utilizzare queste statistiche per determinare la quantità di dati e alimentazione da allocare.

Questo articolo spiega come visualizzare le statistiche wireless sul router CVR 100W Wireless-N 300M.

### **Dispositivo applicabile**

·CVR 100W VPN Router

## Versione del software

•1.0.1.19

#### Statistiche wireless

Passaggio 1. Accedere all'utility di configurazione Web e scegliere **Stato > Statistiche wireless**.

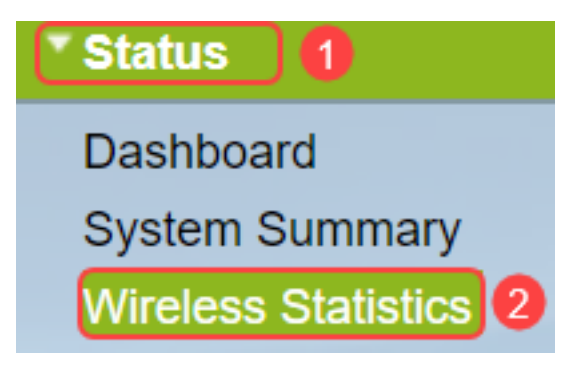

Passaggio 2. Viene visualizzata la pagina Statistiche wireless:

| Ba          |                                                                   |                                                                                                 |                                                                                                    |                                                                                                    |                                                                                                    |                                                                                                    |                                                                                                    |  |
|-------------|-------------------------------------------------------------------|-------------------------------------------------------------------------------------------------|----------------------------------------------------------------------------------------------------|----------------------------------------------------------------------------------------------------|----------------------------------------------------------------------------------------------------|----------------------------------------------------------------------------------------------------|----------------------------------------------------------------------------------------------------|--|
| Pu          |                                                                   |                                                                                                 |                                                                                                    |                                                                                                    |                                                                                                    |                                                                                                    |                                                                                                    |  |
| But         |                                                                   |                                                                                                 |                                                                                                    |                                                                                                    |                                                                                                    |                                                                                                    |                                                                                                    |  |
| Dy          | Byte                                                              |                                                                                                 | Error                                                                                                    |                                                                                                    | ed                                                                                                    | Multionet                                                                                                    | Colligiono                                                                                                    |  |
| nt Received | Sent                                                              | Received                                                                                        | Sent                                                                                                    | Received                                                                                                    | Sent                                                                                                    | Multicast                                                                                                    | Consions                                                                                                    |  |
| 858 9,348   | 122,312                                                           | 0                                                                                               | 68                                                                                                    | 0                                                                                                    | 0                                                                                                    | 0                                                                                                    | 0                                                                                                    |  |
| 0 0         | 0                                                                 | 0                                                                                               | 0                                                                                                    | 0                                                                                                    | 0                                                                                                    | 0                                                                                                    | 0                                                                                                    |  |
| 0 0         | 0                                                                 | 0                                                                                               | 0                                                                                                    | 0                                                                                                    | 0                                                                                                    | 0                                                                                                    | 0                                                                                                    |  |
| 0 0         | 0                                                                 | 0                                                                                               | 0                                                                                                    | 0                                                                                                    | 0                                                                                                    | 0                                                                                                    | 0                                                                                                    |  |
| 858 9,348   | 122,312                                                           | 0                                                                                               | 68                                                                                                    | 0                                                                                                    | 0                                                                                                    | 0                                                                                                    | 0                                                                                                    |  |
|             | Received Received   858 9,348   0 0   0 0   0 0   0 0   858 9,348 | Received Sent   858 9,348 122,312   0 0 0   0 0 0   0 0 0   0 0 0   0 0 0   0 0 0   0 0 122,312 | tt Received Sent Received   858 9,348 122,312 0   0 0 0 0   0 0 0 0   0 0 0 0   0 0 0 0   0 0 0 0   858 9,348 122,312 0 | Received Sent Received Sent Sent | Received Sent Received Sent Received Sent Received   858 9,348 122,312 0 68 0   0 0 0 0 0 0   0 0 0 0 0 0   0 0 0 0 0 0   0 0 0 0 0 0   858 9,348 122,312 0 68 0 | It Received Sent Received Sent Received Sent Sent | It Received Sent Received Sent Received Sent Sent |  |

La tabella Statistiche wireless visualizza i campi riportati di seguito.

·Nome SSID — elenca l'ID del set di servizi disponibile. L'SSID è anche noto come nome wireless.

Pacchetto: il numero di pacchetti inviati e ricevuti per ogni SSID.

·Byte: il numero di byte inviati e ricevuti per ogni SSID.

·Errore: il numero di errori inviati e ricevuti per ogni SSID.

·Scartati: il numero di pacchetti scartati inviati e ricevuti per ogni SSID.

·Multicast: il numero di pacchetti inviati e ricevuti con il bit multicast impostato per ogni SSID.

·Collisioni: il numero di collisioni dall'ultimo aggiornamento o cancellate manualmente per ogni SSID.

| Wireless Statist<br>Refresh Rate:<br>Show Simplified Stat | ics      |      | 15 sec<br>No Refres<br>15 sec<br>30 sec | ▼<br>sh |          |      |          |      |           |            |
|-----------------------------------------------------------|----------|------|-----------------------------------------|---------|----------|------|----------|------|-----------|------------|
| Wireless Statistics                                       | 3        |      |                                         |         |          |      |          |      |           |            |
| SSID Name                                                 | Packet   |      | Byte                                    |         | Error    |      | Dropped  |      | Multicast | Collisions |
|                                                           | Received | Sent | Received                                | Sent    | Received | Sent | Received | Sent | manaoaot  |            |
| cisco-4D61                                                | 0        | 0    | 0                                       | 0       | 0        | 0    | 0        | 0    | 0         | 0          |
| cisco-SSID2                                               | 0        | 0    | 0                                       | 0       | 0        | 0    | 0        | 0    | 0         | 0          |
| cisco-SSID3                                               | 0        | 0    | 0                                       | 0       | 0        | 0    | 0        | 0    | 0         | 0          |
| cisco-guest                                               | 0        | 0    | 0                                       | 0       | 0        | 0    | 0        | 0    | 0         | 0          |
| Total                                                     | 0        | 0    | 0                                       | 0       | 0        | 0    | 0        | 0    | 0         | 0          |
| Clear Counte                                              | irs      |      |                                         |         |          |      |          |      |           |            |
| Save Car                                                  | ncel     |      |                                         |         |          |      |          |      |           |            |

Passaggio 3. Dall'elenco a discesa Frequenza di aggiornamento, scegliere la frequenza desiderata con cui acquisire le statistiche. I risultati vengono accumulati finché i contatori non vengono azzerati.

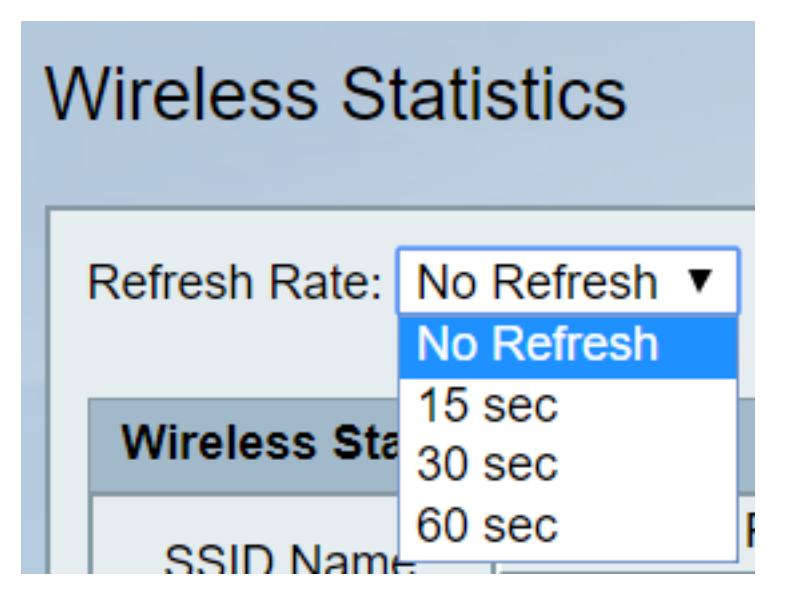

•Nessun aggiornamento: le statistiche wireless vengono acquisite inizialmente, ma non dopo la cattura iniziale.

- ·15 sec. Le statistiche wireless vengono acquisite ogni 15 secondi.
- ·30 sec. Le statistiche wireless vengono acquisite ogni 30 secondi.
- ·60 sec. Le statistiche wireless vengono acquisite ogni 60 secondi.

Passaggio 4. (Facoltativo) Per visualizzare i dati byte in kilobyte e altri dati numerici in forma di arrotondamento, selezionare la casella di controllo **Mostra dati statistiche semplificate**.

**Nota:** il formato predefinito della tabella Statistiche wireless è byte per i dati byte e formato lungo per altri dati numerici.

Passaggio 5. (Facoltativo) Per cancellare la tabella delle statistiche wireless, fare clic su **Cancella contatori**.

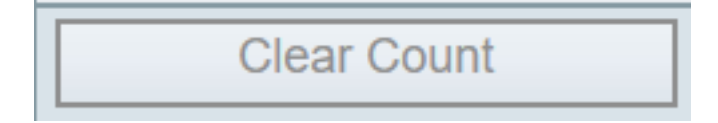

Passaggio 6. Fare clic su **Salva** per salvare le modifiche e visualizzare la tabella aggiornata delle statistiche wireless. Nella parte superiore della pagina viene visualizzato un prompt per indicare se la configurazione è stata eseguita correttamente o meno.

#### Conclusioni

Èora possibile visualizzare le statistiche wireless sul CVR 100W VPN Router.

I collegamenti seguenti forniscono ulteriori informazioni che possono risultare utili:

- Pagina del prodotto per Cisco CVR100W Wireless-N VPN Router.
- Visualizzare le statistiche wireless sul router RV130W.
- <u>Visualizza statistiche wireless su RV110W</u>